## **Gebruikers dashboard**

## Instellen doorschakeling

Deze instructie beschrijft het instellen van een doorschakeling.

## Stap 1: Inloggen op PBX Manager

Log hiervoor eerst in op de <u>PBX Manager</u>.

## Stap 2: Doorschakeling instellen

Na het inloggen wordt het dashboard weergegeven, hier is een widget zichtbaar met de naam **Ring Group Forward**. Hier worden alle ring groepen weergegeven met hier achter direct de mogelijkheid de doorschakeling te activeren. Heeft u vragen over welke Ring Group er gebruikt wordt, neem dan contact op met de helpdesk.

Zet de functie **Forward** op **Enable** en vul hierachte het nummer in om naar door te schakelen. Klik op **SAVE** om de instelling te op te slaan.

Unieke FAQ ID: #4081 Auteur: Laatst bijgewerkt:2022-12-19 00:15